| MyPenrith     |                                                                                                    |
|---------------|----------------------------------------------------------------------------------------------------|
| <text></text> | MyPenrith     Sign in     Sign in     Sign with your email address     Errait Address     Passwort     Passwort     Passwort     Passwort     Passwort     Passwort     Passwort     Passwort     Passwort     Passwort     Passwort     Pastwort     Pastwort </th |
|               |                                                                                                    |

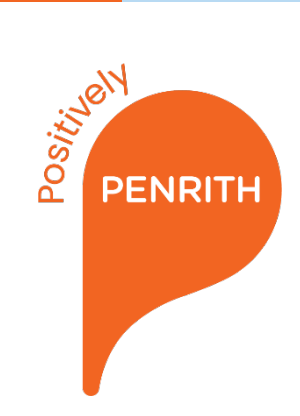

# MyPenrith Sign Up Guide

#### Go to my.penrith.city:

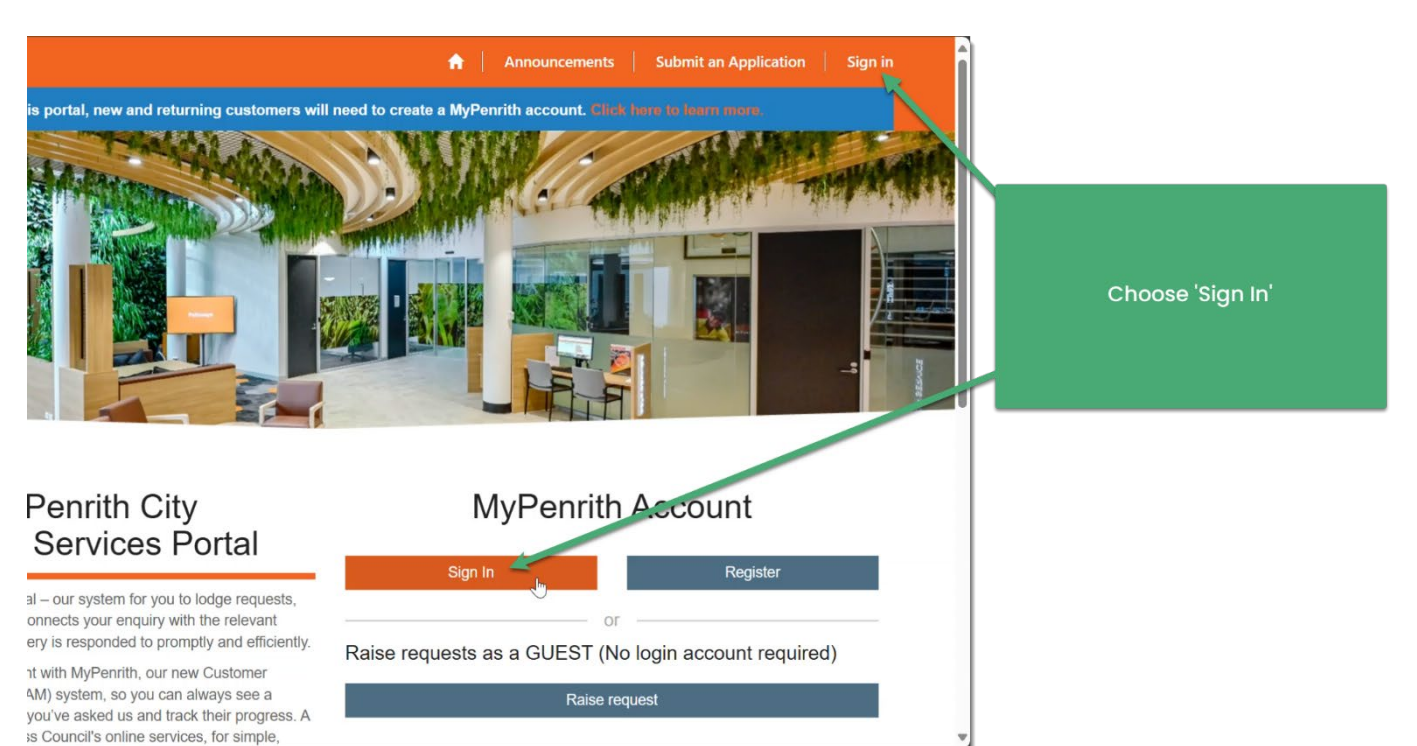

#### Step 2

| MyPenrith                          |                      |
|------------------------------------|----------------------|
| Sign in                            |                      |
| Sign in with your email address    |                      |
| Email Address                      |                      |
| Email Address                      | Choose 'Sign up now' |
| Password                           |                      |
| Password                           |                      |
| Forgot your password?              |                      |
| Sign in                            |                      |
| Don't have an account? Sign up now |                      |
|                                    |                      |

| Enter your email address. If you had an<br>Online Services Portal account created<br>before 1 July 2025, you can sign up to<br>MyPenrith with the same email |
|----------------------------------------------------------------------------------------------------|
| address to keep access to your data.                                                                                                    |
| Complete the captcha by entering the<br>characters you see. You can instead<br>choose an audio captcha where you<br>will have to enter words you hear        |
| Choose 'Send Verification Code'                                                                                                    |
| This will send you an email with a code<br>that you will need to enter in the next<br>step.                                                                  |
|                                                                                                    |

Check your email for the verification code. You may need to wait 5 minutes, refresh and check your spam or junk folder. The email will come from 'Microsoft on behalf of MyPenrith'.

| MyPenrith - PreProd account email verification code Inbox ×<br>Microsoft on behalf of MyPenrith monolineservicesteam@microsoftonline.com> 4:35PM (0 minutes ago) |                                                                           |                                    |  |  |  |
|----------------------------------------------------------------------------------------------------|---------------------------------------------------------------------------|------------------------------------|--|--|--|
|                                                                                                    | Verify your email address                                                 |                                    |  |  |  |
| Thanks for verifying your <u>penrith.customer@gmail.com</u> account!<br>Your code is: 712009                                                                     |                                                                           | Copy or note down the 6 digit code |  |  |  |
|                                                                                                    | Sincerely,<br>MyPenrith                                                   |                                    |  |  |  |
|                                                                                                    | This message was sent from an unmonitored email address. Please MyPenrith |                                    |  |  |  |
|                                                                                                    |                                                                           |                                    |  |  |  |

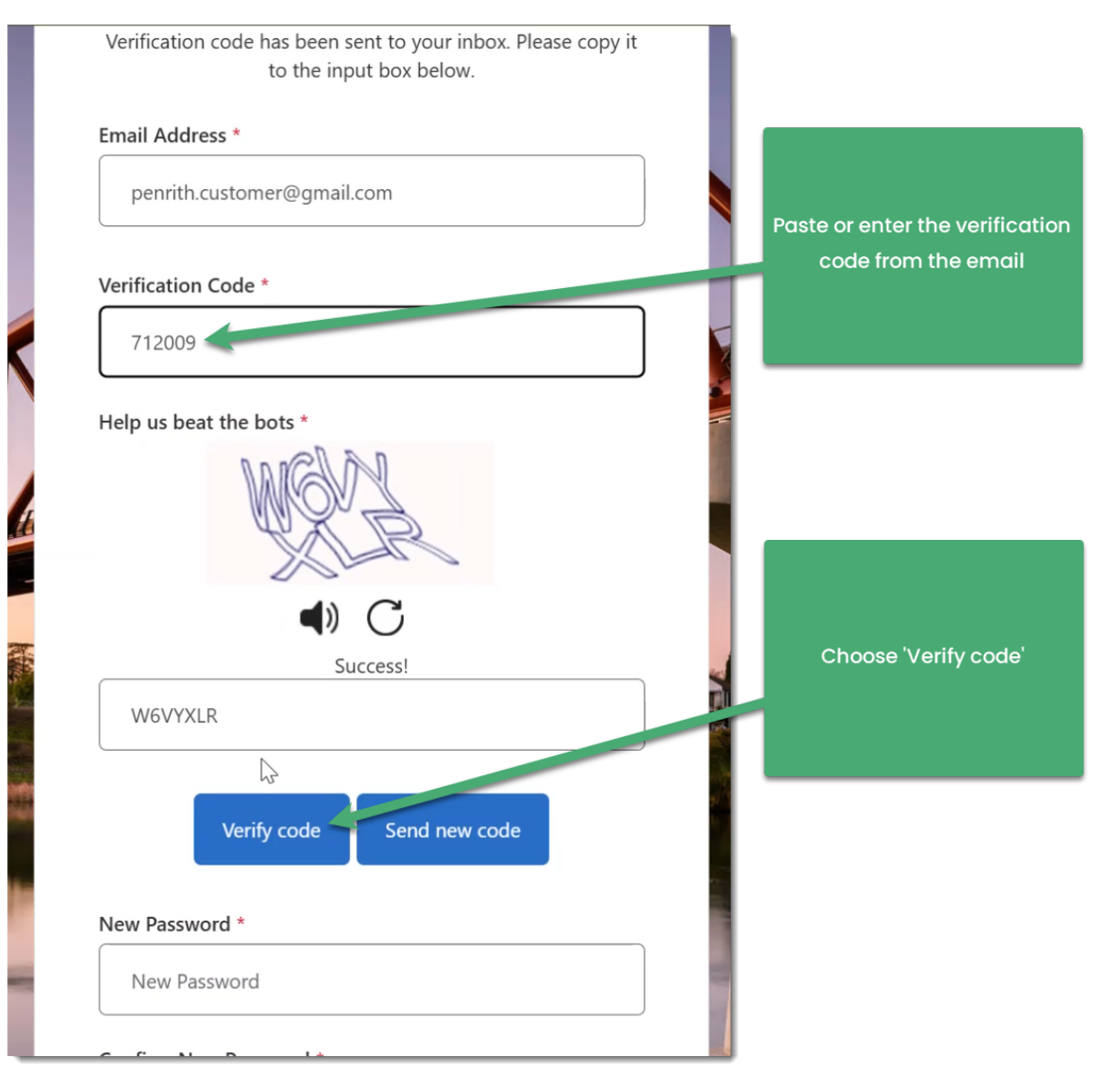

#### Step 5

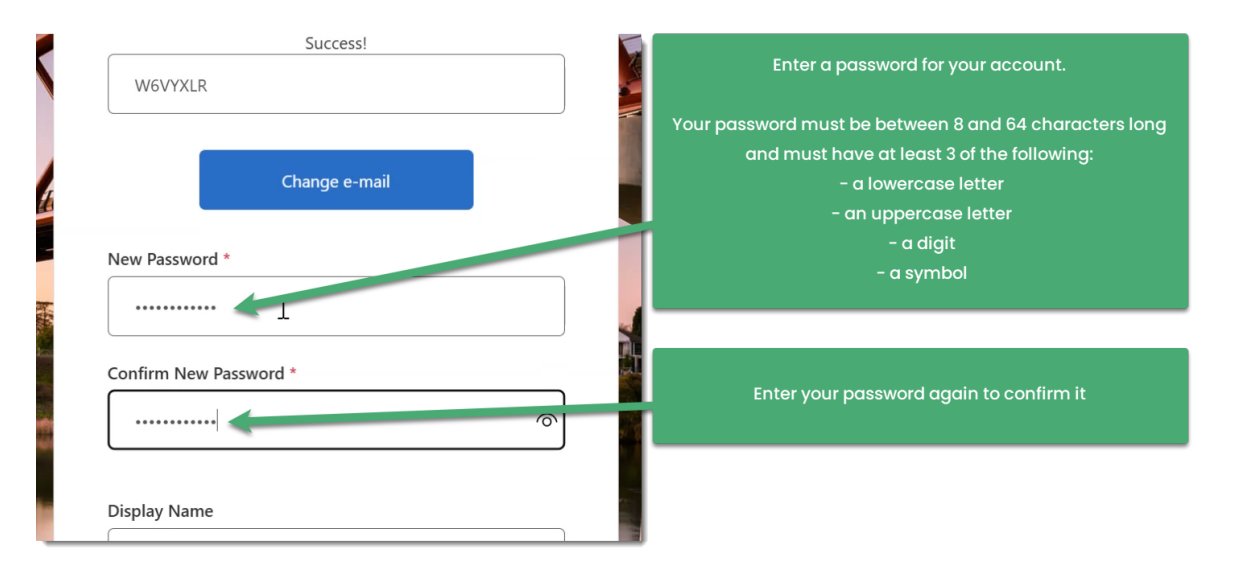

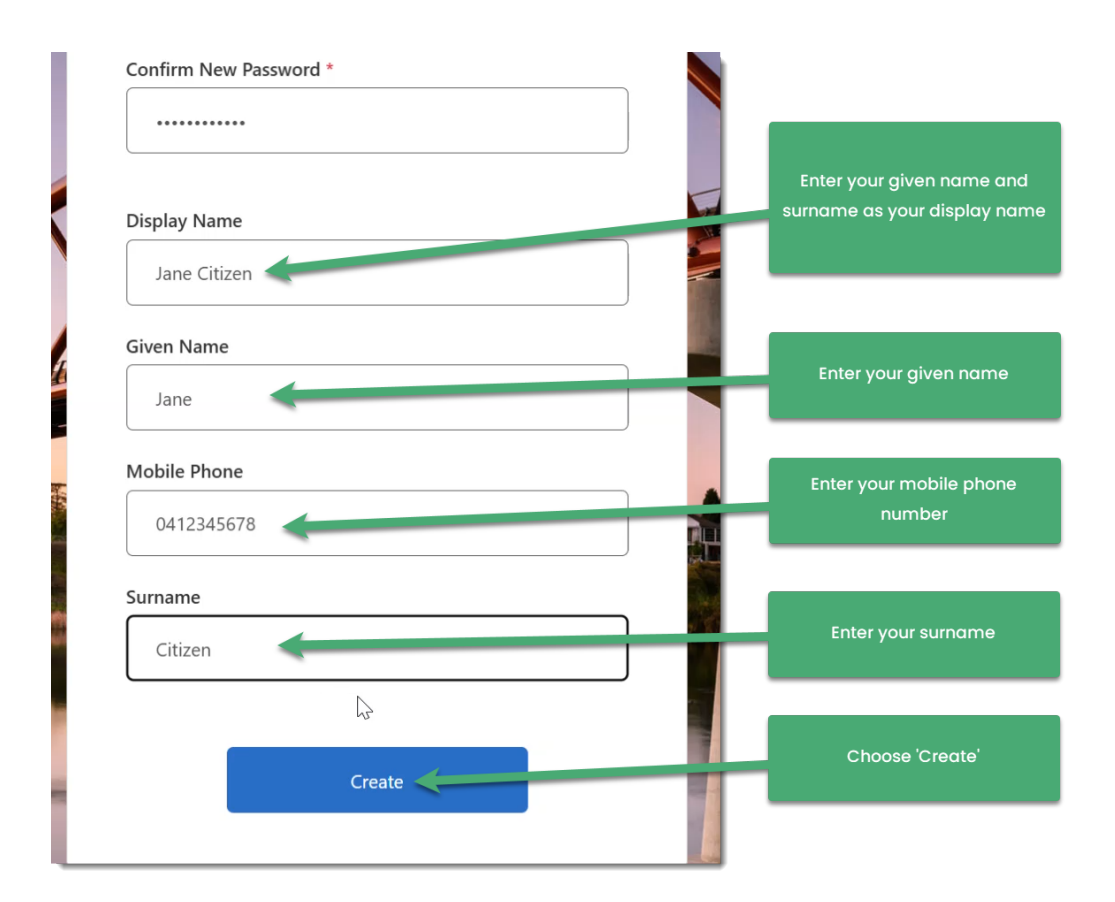

You will need to register for Multi-factor authentication.

| <      | Cancel                                                                                                |                                                                                                    |
|--------|----------------------------------------------------------------------------------------------------|----------------------------------------------------------------------------------------------------|
| K      | Multi-factor<br>authentication                                                                        | Choose the Country Code for your<br>mobile number                                                                                                    |
| II III | Enter a number below that we can send a code via SMS or phone to authenticate you.<br>Country Code    | Enter the rest of your mobile<br>number                                                                                                    |
|        | Australia (+61)                                                                                       | enter, 412345678                                                                                                    |
|        | Send Code                                                                                             | Chose 'Send Code' to receive a code<br>via SMS<br>OR                                                                                                    |
| -      | Call Me                                                                                               | Choose 'Call Me' to receive an<br>automated call. You will be<br>prompted to press the hash key to<br>verify                                                                                                    |
|        | phone to authenticate you.<br>Country Code<br>Australia (+61)<br>Phone Number<br>Send Code<br>Call Me | number<br>For a number such as 04123456<br>enter, 412345678<br>Chose 'Send Code' to receive a d<br>via SMS<br>OR<br>Choose 'Call Me' to receive a<br>automated call. You will be<br>prompted to press the hash ke<br>verify |

#### Check your phone for the verification SMS:

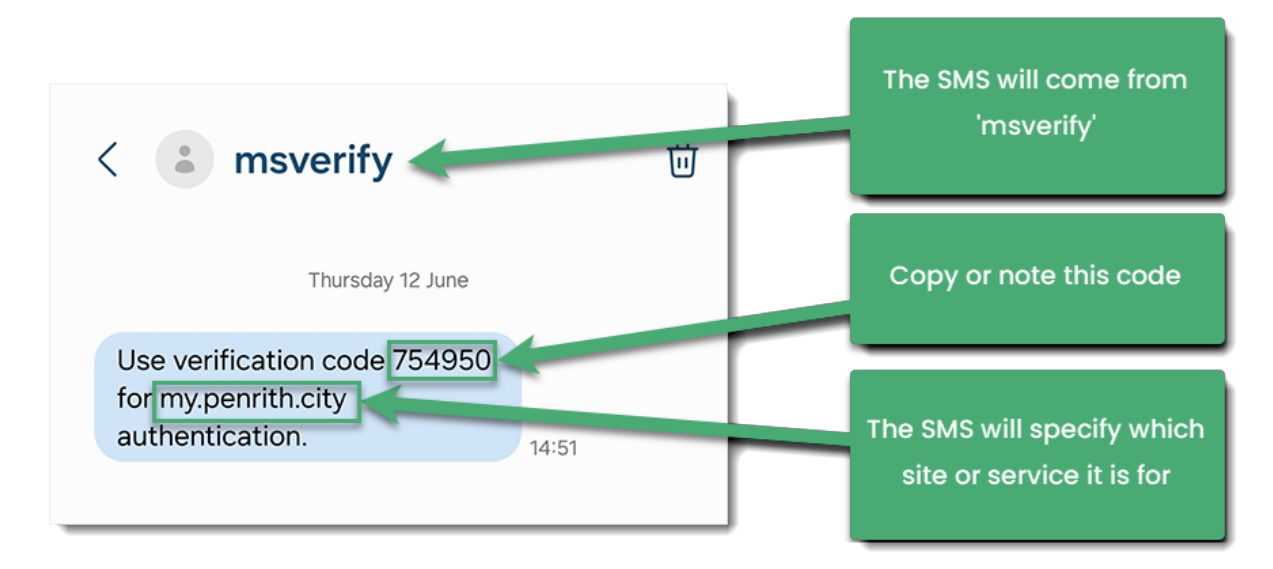

#### Step 8

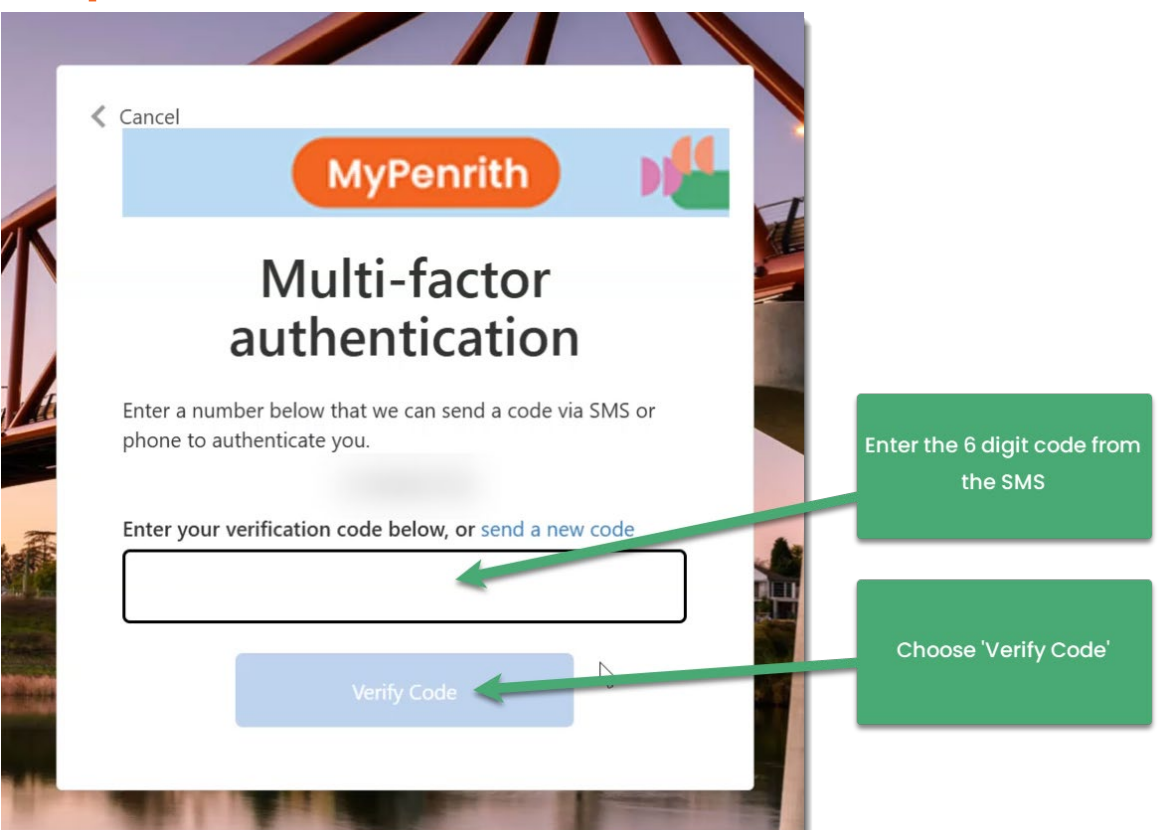

Your sign-up is complete, and you will be signed into and directed to the Online Services Portal.